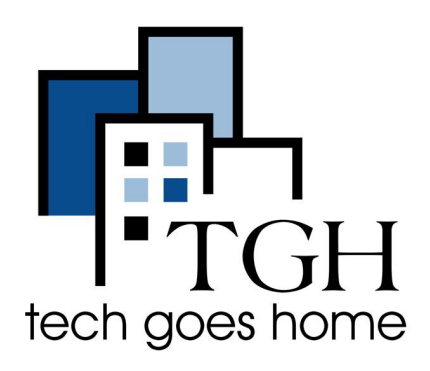

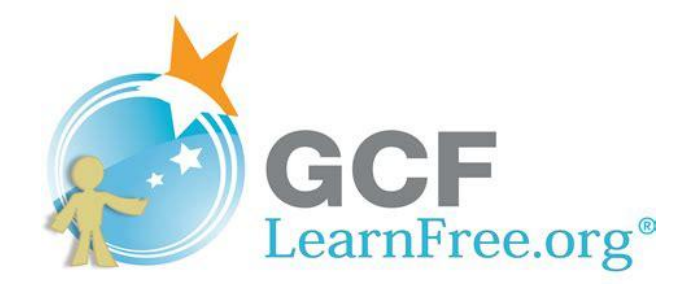

http://www.gcflearnfree.org/

# GCFLearnFree.org

GCFLearnfree.org is a free educational website that provides online training to help you develop work and life skills. There are over 300 topics to choose from including many popular digital tools such as Microsoft Office, GMail, Internet Basics, as well as Reading, Math, Work and Career, and many more. The courses are self-paced so you can go at your own speed and set your own schedule.

# **To Get Started**

1. Type **www.gcflearnfree.org/** in your browser address bar or click the blue link at the top of this page.

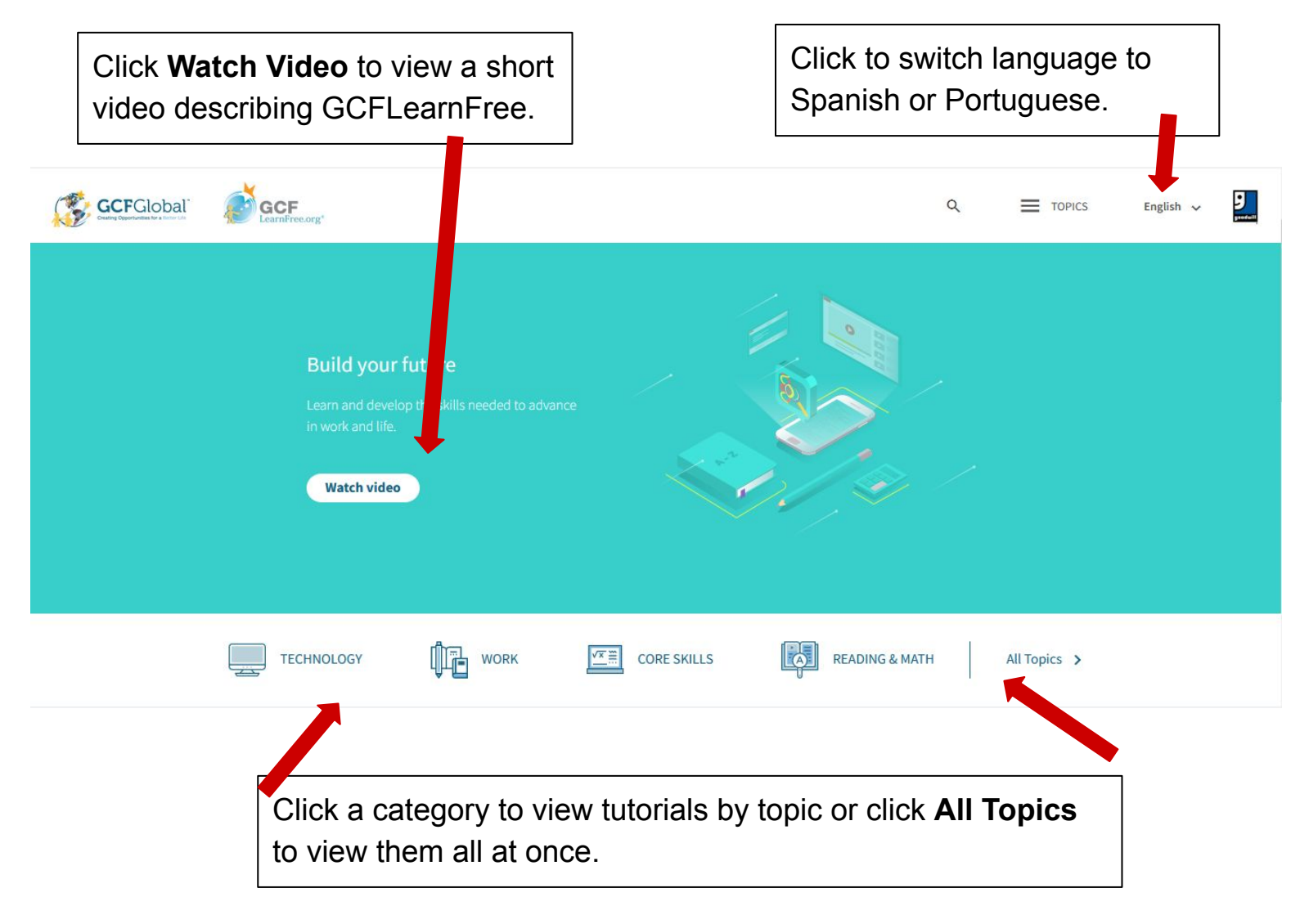

### **Create an Account**

You are not required to create an account to access GCFLearn but if you would like to save your progress or print certificates of completion in any of the tutorials then an account will allow you to do just that.

1. Scroll to the bottom of the page and click on **My Account**.

| ABOUT US                   | EDUCATORS' RESOURCES | HELP AND SUPPORT |
|----------------------------|----------------------|------------------|
| Who We Are                 | Teacher Guides       | FAQ              |
| Meet the Staff             | Resources and Tools  | Terms of Use     |
| Work With Us               |                      | Contact Us       |
| Who Uses Us + Our Partners |                      | My Account       |

2. Click the Create Account button..

| Welcome!                                                                                                    |   |
|----------------------------------------------------------------------------------------------------|---|
| Sign in                                                                                                    |   |
| Username                                                                                                    |   |
| Password                                                                                                    |   |
| Sign in                                                                                                    |   |
| Forgot username? Forgot password?                                                                                                |   |
|                                                                                                    |   |
| Don't have an account yet?                                                                                                    |   |
| We'll never share your information with anyone and<br>we promise it only takes 2 minutes. Microwaving a<br>burrito takes longer. |   |
|                                                                                                    | V |

3. Type a unique username and password, your email address, and select the country you are located. Be sure to click the small box for the Terms and Conditions.4. Click Create Account to complete account setup.

| utorial you finish. Dor<br>your information with | n't worry – We'll never shar<br>any outside agency. | re   | tutorial you finish. Do<br>your information wit | on't worry<br>h any outs | – We'll never share<br>ide agency. |
|--------------------------------------------------|-----------------------------------------------------|------|-------------------------------------------------|--------------------------|------------------------------------|
| Username                                         |                                                     | - 11 | cmkone                                          | ~                        | Ah, good choice!                   |
| Email                                            |                                                     | - 11 | 020400                                          | -                        |                                    |
| Password                                         |                                                     | - 11 | •••••                                           | ~                        | Ah, good choice!                   |
| Confirm Password                                 |                                                     |      | •••••                                           | *                        | Perfect!                           |
| Afghanistan                                      | v.                                                  |      | United States                                   | v                        |                                    |

Once you are signed in, click **My Account** to track your progress and view and print your certificates. **Important:** Make sure you click **My Account** and sign in to GCFLearn each time you use the website to track your work.

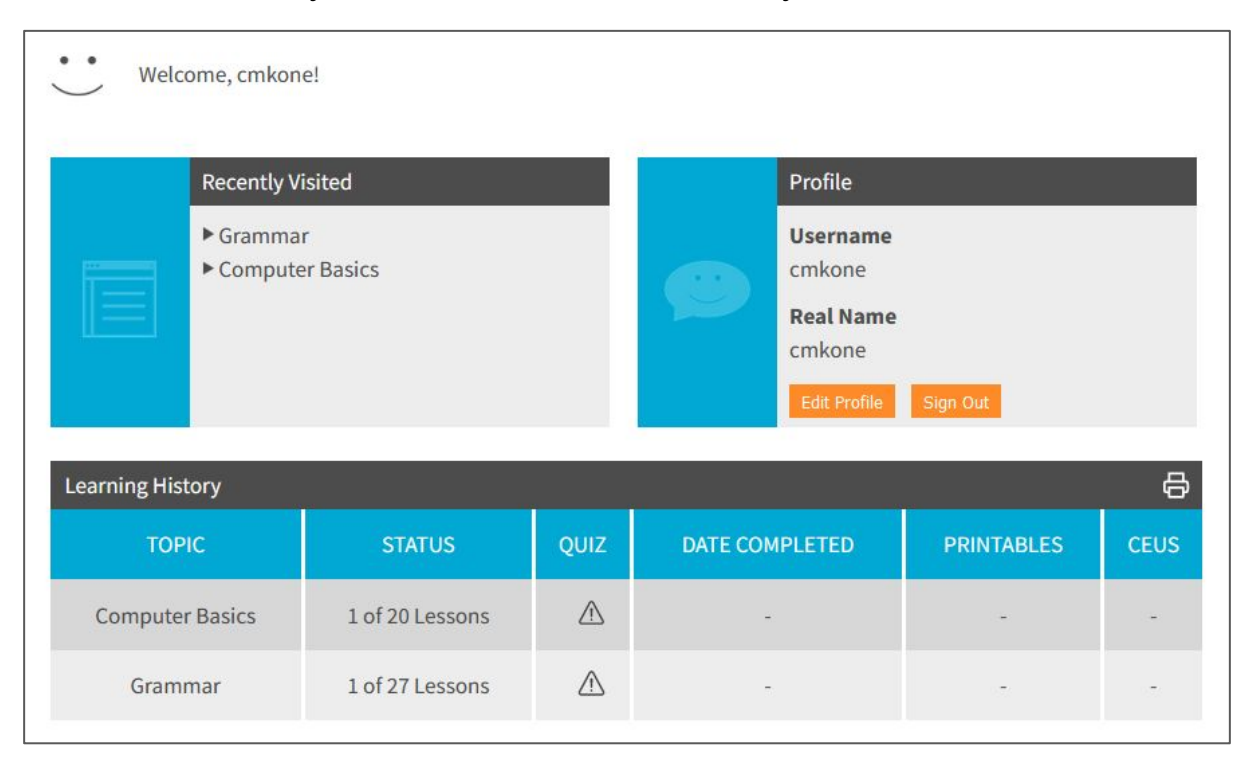

## Start a Tutorial

1.Now let's select a tutorial and get started. Click **Topics** to view the complete list.

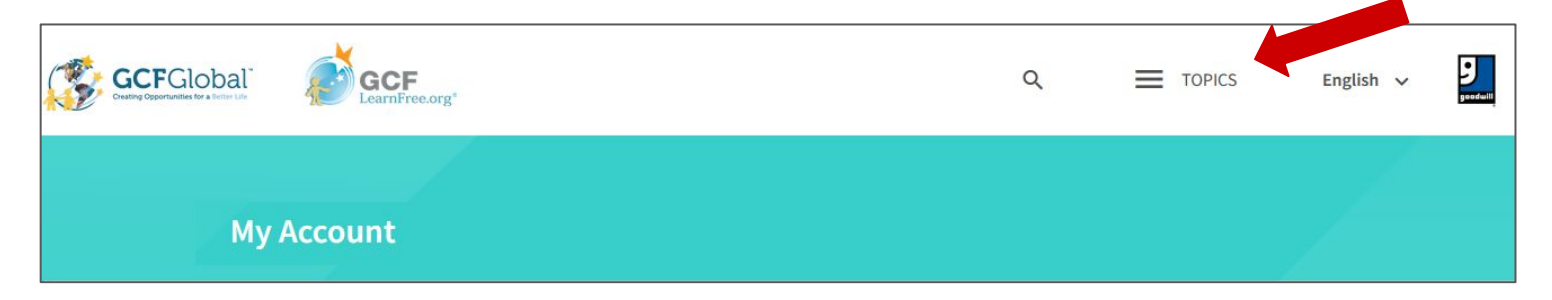

2. Next, click the tutorial you would like to begin. For example, click **Get Started** with Computers. .

I want to... Get started with computers Learn Microsoft Office Apply for a job Improve my work skills Design nice-looking docs More...

#### Microsoft Office 2019 | 2016 | 2013 Word Excel PowerPoint Access Excel Formulas More...

Basic Skills Computers Smartphones & Tablets Typing Tutorial Windows More...

Internet Skills

Internet Online Safety Social Media Email Search Better More...

Google Gmail Google Docs Google Sheets

#### Work & Career Career Planning Resume Writing Cover Letters Job Search and Networking Business Communication More...

Skills for Today Adapting to Change 3D Printing Wearables Freelance Work Personal Finance Sharing Economy Decision-Making More...

#### Creativity & Design Graphic Design Creativity Photography Image Editing Photoshop More...

Core Skills Math Reading Grammar Language Learning More... 3. Next, click the tutorial you would like to complete. For example, click **Get Started with Computers**.

4. A numbered list of modules is displayed. Click each module in order and view/complete its contents. In this example, click **About this Tutorial** to complete the first module.

|                                                                                                    |                                                                               | Click to view the <b>YouTube Playlist</b> of videos for this module.                                     |  |
|----------------------------------------------------------------------------------------------------|-------------------------------------------------------------------------------|----------------------------------------------------------------------------------------------------|--|
| Computer Basics<br>If you're new to computers or just want to update your skills, you've come to the right place. New videos<br>coming soon!<br>Go to YouTube Playlist |                                                                               |                                                                                                    |  |
| Intro<br>1                                                                                                    | About This Tutorial $\checkmark$<br>Learn what's covered in this free course. | Logged in and your progress is being saved<br>a checkmark appears next to<br>nodules you have completed. |  |
| 2                                                                                                    | What is a Computer?<br>Learn what a computer is and how it functions.         | A module you must still complete                                                                         |  |

Read through the information provided in the module. Some modules include YouTube videos that you can watch while others have interactive buttons you can click to learn more information.

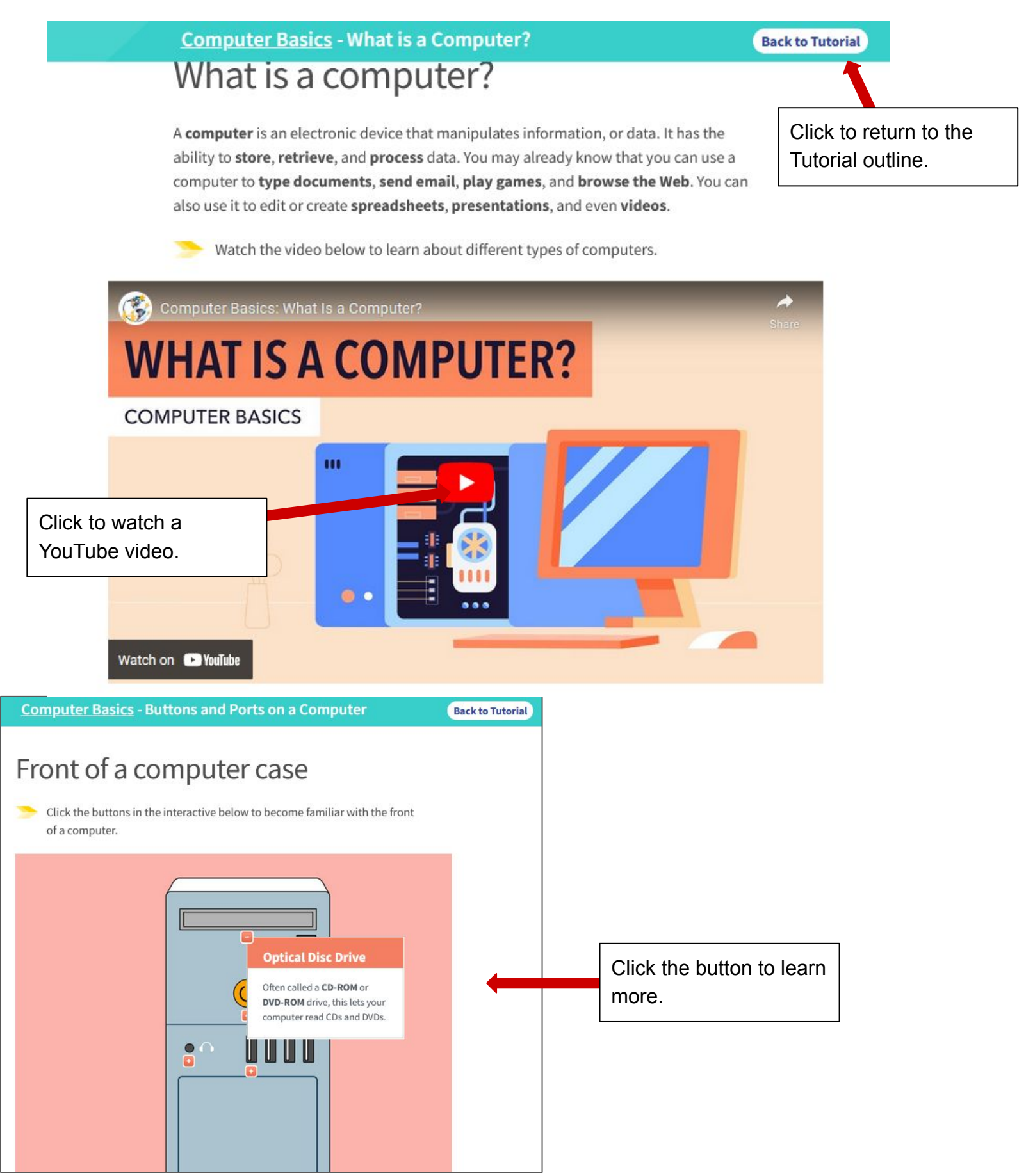

# **Test Your Knowledge!**

At the completion of a module, you will be given the opportunity to complete a multiple choice 10 question quiz. Completing the quiz is a great way to see how much you have learned.

The following example displays the quiz for the **Get Started with Computers** module.

1. Read the question and then click on the answer you believe to be true.

| Lesson 24: Com                                 | puter Basics Quiz                                             |
|------------------------------------------------|---------------------------------------------------------------|
| Quiz                                           |                                                               |
| Question 1 of 10<br>What is <b>software</b> ?  |                                                               |
| Clothing designed to be worn by computer users | Any part of the computer that has a physical structure        |
| Flexible parts of a computer case              | Instructions that tell the hardware what to do                |
|                                                | Submit                                                        |
|                                                |                                                               |
|                                                | Click to submit your<br>answer and go to the<br>next question |

After you successfully answer all of the questions in a quiz you can view your score results. If you'd like to retake a test, click the **Retry** button and try again.

If you are happy with your quiz results, click the **Back to Tutorial** button.

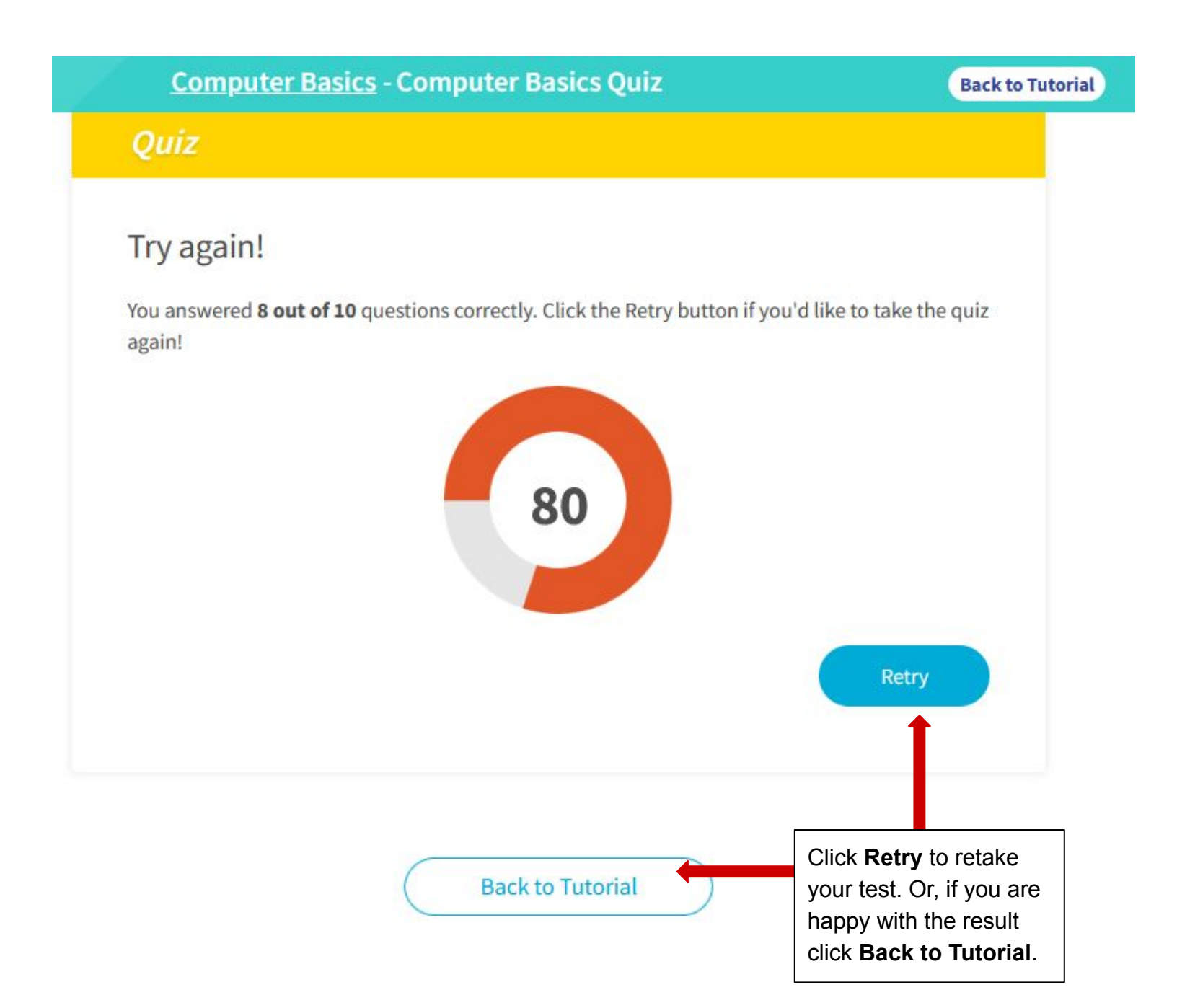

### Print a Certificate of Completion

Once you finish a tutorial you can print or download (save a file electronically) a certificate of completion.

Click **My Account** to access your Learning History.

| ABOUT US                                                                         | EDUCATORS' RESOURCES                  | HELP AND SUPPORT                                                                           |
|----------------------------------------------------------------------------------|---------------------------------------|--------------------------------------------------------------------------------------------|
| Who We Are<br>Meet the Staff<br>Work With Us<br>Who Uses Us + Our Partners       | Teacher Guides<br>Resources and Tools | FAQ<br>Terms of Use<br>Contact Us<br>My Account                                            |
| f 🎔 🖻 🦗 🖸                                                                        |                                       | Before you print a certificate<br>you may want to update the<br>Real Name in your profile. |
| Welcome, cmkone!<br>Recently Visited                                             |                                       | Profile                                                                                    |
| <ul> <li>GCF Teacher Guides</li> <li>Computer Basics</li> <li>Grammar</li> </ul> |                                       | Username<br>cmkone<br>Real Name<br>cmkone                                                  |

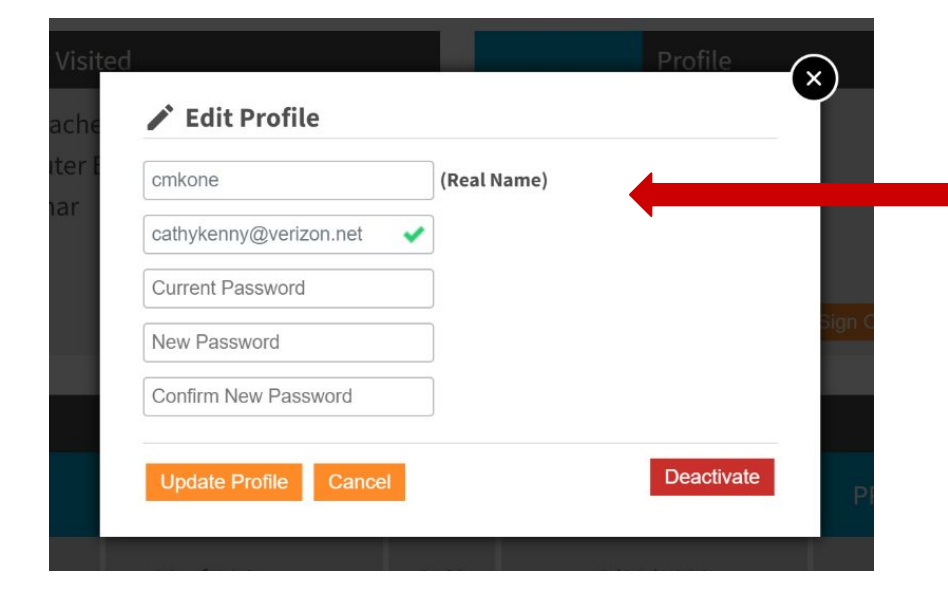

Type the full name you wish to appear on the certificate. Click **Update Profile** when you have finished.

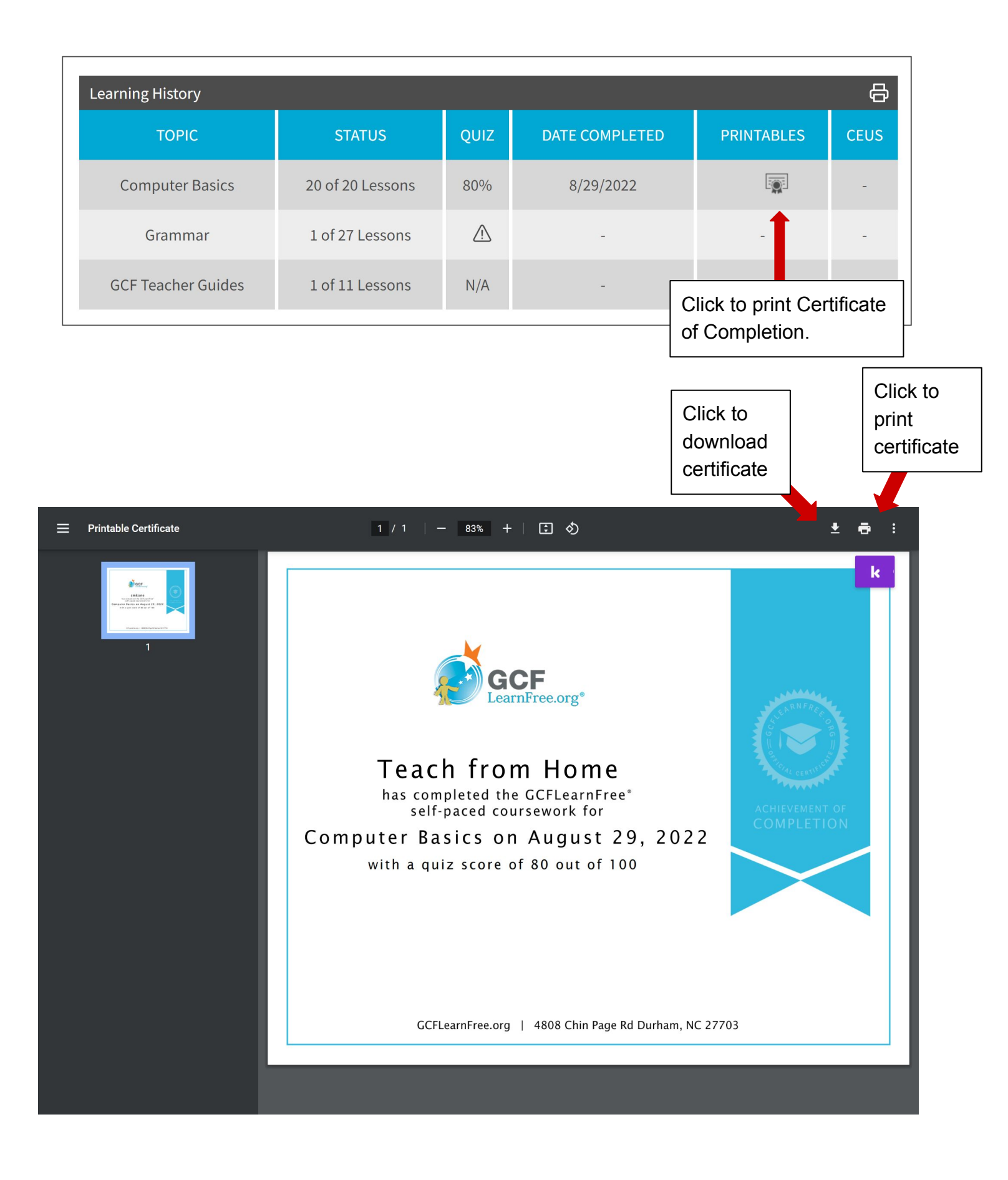

**Congratulations on exploring GCFLearn!**